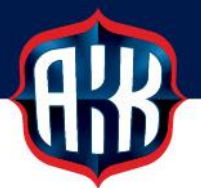

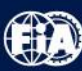

## **OHJEITA SECMAIL-TURVASÄHKÖPOSTIN KÄYTTÖÖN**

Olemme siirtyneet tietoturvasyistä käyttämään turvattua SecMail-sähköpostia kaikkien henkilötietoja sisältävien lomakkeiden toimituksissa. Käytännössä tämä koskee lääkärinlausuntoja, tutustumislisenssilomakkeita sekä matkalaskuja.

Turvatun SecMail-sähköpostin pääset lähettämään verkkosivuiltamme sekä kaavakkeista löytyvistä lähetyslinkeistä.

## KIRJAUTUMINEN OLEMASSA OLEVILLA TUNNUKSILLA:

 Klikattuasi lähetyslinkkiä verkkosivuillamme tai kaavakkeessa, siirryt SecMailin sivustolle, jossa kirjautumaan sisään jo olemassa olevilla tunnuksilla. Mikäli sinulla on tunnukset, laita täppä kohtaan Minulla on jo käytössä SecMail suojatun postin liittymä ja klikkaa Seuraava >>

| Olet lähettämässä SecMail suojattua sähköpostia                                                                                                    |  |  |
|----------------------------------------------------------------------------------------------------|--|--|
| SecMail suojatun postin lähettäminen edellyttää kirjautumista palveluun.                                                                                                |  |  |
| <ul> <li>Olen täysin uusi SecMail suojatun postin käyttäjä, minulla ei ole käyttäjätunnusta</li> <li>Minulla on jo käytössä SecMail suojatun postin liittymä</li> </ul> |  |  |
| Seuraava >> Peruuta                                                                                                    |  |  |

2. Täydennä kirjautumistietosi ja klikkaa Kirjaudu

| Kirjautuminen vaaditaan<br>Viestin lähettäminen edellyttää kirjautumista palve | eluun. |  |
|--------------------------------------------------------------------------------|--------|--|
| Käyttäjätunnus: etunimi.sukunimi@esim.fi                                       |        |  |
| Salasana:                                                                      |        |  |
| Kirjaudu Peruuta                                                               |        |  |
| Kirjautumistiedot hukassa?                                                     |        |  |

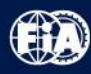

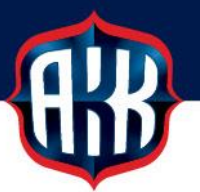

3. Saat tekstiviestitse istuntosalasanan, joka tulee syöttää Istuntosalasana-kenttään

| SecMail <sup>®</sup>                                                                                                    |  |  |
|----------------------------------------------------------------------------------------------------|--|--|
| suojattu posti                                                                                                    |  |  |
| SecAuth <sup>®</sup> Kirjautuminen istuntosalasanalla                                                                                                    |  |  |
| Saat matkapuhelimeesi hetken kuluttua kertaluonteisen istuntosalasanan.                                                                                                    |  |  |
| Tekstiviesti lähetetään matkapuhelimeesi viestinä joka tulee suoraan ruudulle eikä tallennu saapuneiden tekstiviestien kansioihin.<br>Jos viestiä ei kuulu muutaman sekunnin odottelun jälkeen voi puhelimesi tarvita uudelleenkäynnistyksen.<br>Uudelleenkäynnistyksen jälkeen kokeile kirjautumista uudelleen.                                                 |  |  |
| Istuntosalasana:                                                                                                    |  |  |
| SSL-sertifikaatin sormenjälki (SHA-1 fingerprint): AC:44:16:3C:0B:83:E9:73:89:6C:9A:71:99:C3:E3:0E:DC:0F:BE:45                                                                                                    |  |  |
| Haluatko tarkistaa ettei työnantajasi, viranomainen tai muu taho salakuuntele salattua verkkoliikennettäsi?                                                                                                    |  |  |
| Jatka                                                                                                    |  |  |
| SecAuth <sup>®</sup> on Online Solutions Oy:n kehittämä vahvan käyttäjätunnistautumisen ratkaisu joka voidaan yhdistää helposti mihin tahansa<br>verkkopalveluun joko erillisen tunnistautumispalvelimen tai ohjelmistoon liitettävän moduulin avulla. Kysy lisätietoa palvelusta ja sen<br>soveltuvuudesta omaan käyttöönne osoitteesta <u>myynti@online.fi</u> |  |  |
| Patentoitua teknologiaa: US Patent 10,313,136 B2, Fl patenttihakemus vireillä                                                                                                    |  |  |

- 4. Seuraavaksi pääset kirjoittamaan turvattua sähköpostiviestiä (ks kuva alla), johon voit liittää tiedostoja **Liitetiedosto** >> -painikkeesta.
  - Saat vastaukset lähettämääsi viestiin SecMailin kautta, jonka pääset lukemaan omaan sähköpostiosoitteeseen saapuneen ilmoituksen kautta.

|                                         | Olet kirjautunut Jenni Kuisma (SecMail -suojatun postin vastaanottaja) |
|-----------------------------------------|------------------------------------------------------------------------|
| Lähetä viesti Peruuta                   |                                                                        |
| Lähettäjä: etunimi.sukunimi@esim.fi     |                                                                        |
| Vastaanottaja: lisenssit@autourheilu.fi |                                                                        |
| Aihe: Lääkärinlausunto                  |                                                                        |
| Liitetiedosto >>                        |                                                                        |
| Normaali 🗸 🖪 🛛 S 🛛 🗾 📾 🖘 🔶 🐼 Koodi      |                                                                        |
| Hei,                                    |                                                                        |
| Tämä on esimerkki.                      |                                                                        |
| Ystävällisin terveisin,                 |                                                                        |
| Etunimi Sukunimi                        |                                                                        |
| ID-numero 12345678                      |                                                                        |